#### **ITUEvents**

# ITU World Radiocommunication Seminar 2018

3-7 December 2018 Geneva, Switzerland

www.itu.int/go/ITU-R/WRS-18

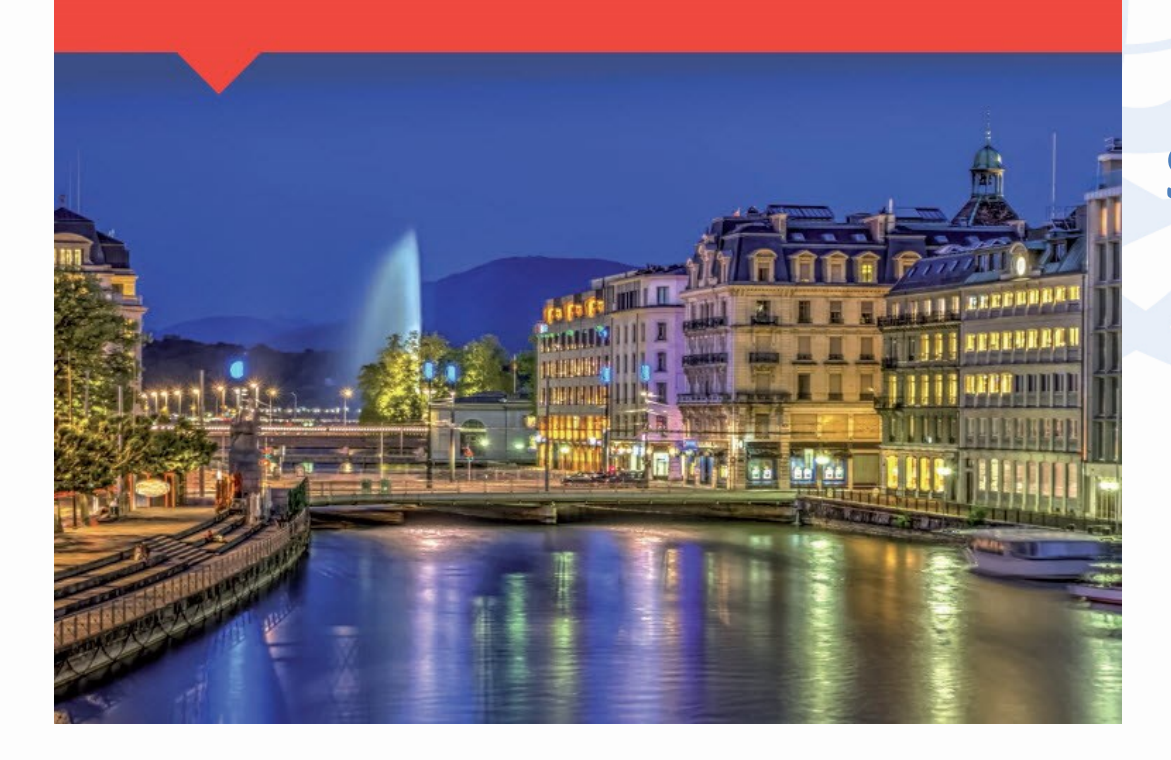

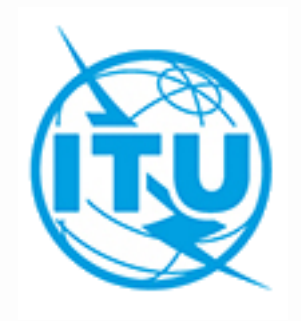

Commenting on AP30/30A Special Sections with SpaceCom software

> Álvaro de Vega Space Services Department ITU/BR/SSD

## **Exercises: Commenting to Special Sections with SpaceCom**

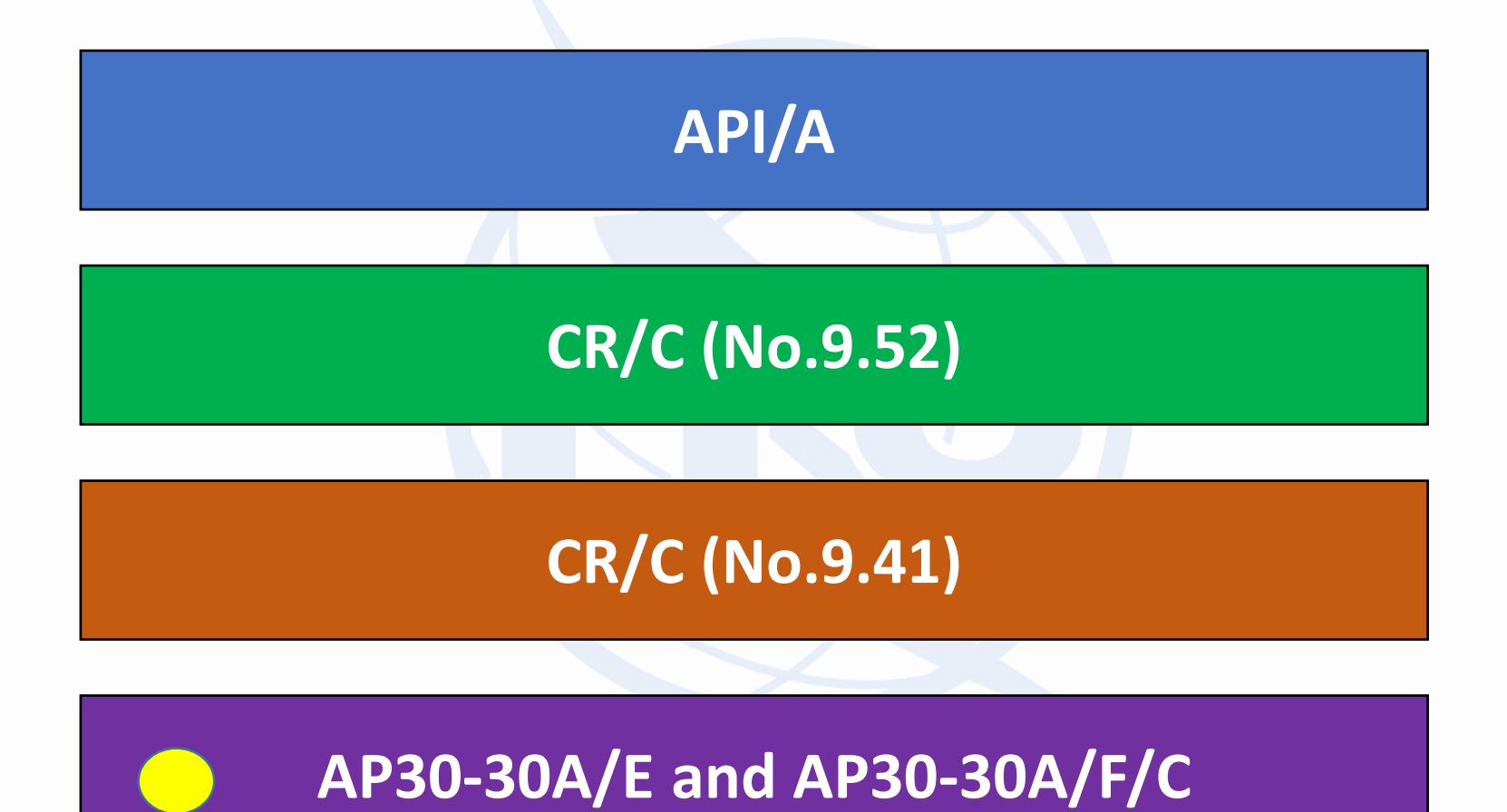

# **Exercise:** Potentially affected administration captures comments with SpaceCom

| - |  |
|---|--|
| a |  |

Special Sections related to BSS (Art.4 of AP30/30A)

- 1. Open SpaceCom and click "Start"
- 2. Select "AP30-30A/E Part A"
- 3. Select Adm code: "E" / " "
- 4. Select "Potentially affected Administration" and click "Next"

#### 5. Introduce:

- 1. BR IFIC No: 2836
- 2. SPS\_ALL BR IFIC:

[USB drive]:\Space Workshop\Day 5\1-Submission\_comments\4-AP30\_30A\Exercise

- 1. Click on "Get list of Part A"
- 2. Select "B-SAT-3B-1" and click "Comment Part A"
  - 1. Check that "disagreement" is selected
  - 2. Click "Check Comments Completed"
  - 3. Click "Select a new Part A"
- 3. Click auto-check 🧭 (complete comments when you are not identified)
- 4. Click on "Validate/Send"
  - 1. BR IFIC No: 2836
  - 2. File location: Click 🖻 and PLAN-IFIC2836\_E.mdb
- 5. Click on "File Validation" and view the report

#### b Special Sections related to SOF (Art.2A of AP30/30A)

#### Open SpaceCom and click "Start"

- Select "AP30-30A/F/C"
- 3. Select Adm code: "E" / " "
- 4. Select "Potentially affected Administration" and click "Next"

#### 5. Introduce:

1.

2.

3.

- 1. BR IFIC No: 2836
- 2. SPS\_ALL BR IFIC:

[USB drive]:\Space Workshop\Day 5\1-Submission\_comments\4-AP30\_30A\Exercise

- 1. Click on "Get list of Part A"
- 2. Select "B-SAT-3H TTC" and click "Comment AP30-30A/F/C"
  - 1. Check that "disagreement" is selected for all groups
  - 2. Click "Check Comments Completed"
  - 3. Click **"Select a new** AP30-30A/F/C"
  - Click on "Validate/Send"

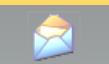

- 1. BR IFIC No: 2836
- 2. File location: Click 🔗 and SOF-IFIC2836\_E.mdb
- 4. Click on "File Validation" and view the report

### **Exercise: SpaceCom Reports**

#### a Special Sections related to BSS (Art.4 of AP30/30A)

Report on the status of all your comments.

(Paper version is not receivable by BR, please submit .mdb file only)

AP30-30A/E/709 ; USA ; USABSS-41 ; (orb. pos.:-109.9)

| ſ | Provision | Disagreement to the<br>proposed assignments | Agreement to the<br>proposed assignments | Wants to be Added | COMMENTS COMPLETED |
|---|-----------|---------------------------------------------|------------------------------------------|-------------------|--------------------|
| Γ |           | not involved                                | not involved                             | not involved      |                    |

#### AP30-30A/E/720 ; B ; B-SAT-3B-1 ; (orb. pos.:-74)

| A30#4.2.3E6 E FOR FOR FOR FOR FOR FOR FOR FOR FOR FOR |    | Provision | Disagreement to the  | Agreement to the     | Wants to be Added | COMMENTS COMPLETED |
|-------------------------------------------------------|----|-----------|----------------------|----------------------|-------------------|--------------------|
| A30#4.2.3E6 E                                         |    |           | proposed assignments | proposed assignments |                   |                    |
|                                                       | A3 | 0#4.2.3E6 | E                    |                      |                   |                    |

Special Sections related to SOF (Art.2A of AP30/30A)

Report on the status of all your comments.

(Paper version is not receivable by BR, please submit .mdb file only)

AP30-30A/F/C/66 ; B ; B-SAT-3H TTC ; (orb. pos.:-64.2)

| Provision    | Coordination requested | Coordination rejected | Added in coordination | COMMENTS COMPLETED |
|--------------|------------------------|-----------------------|-----------------------|--------------------|
| A30#4.2.3D 1 | E, E/CNR               |                       |                       |                    |

# **Annex: Exercise a Step-by-step**

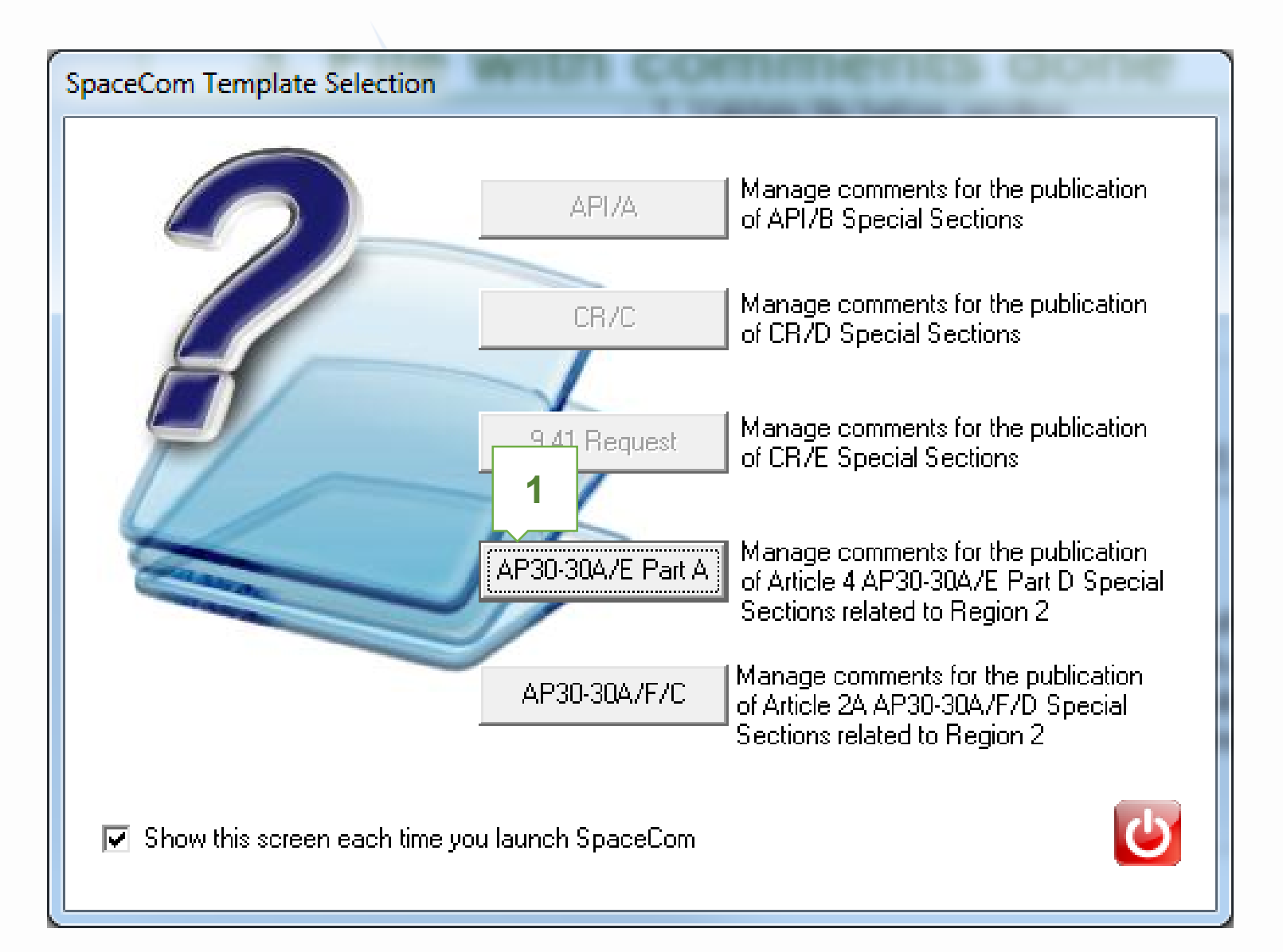

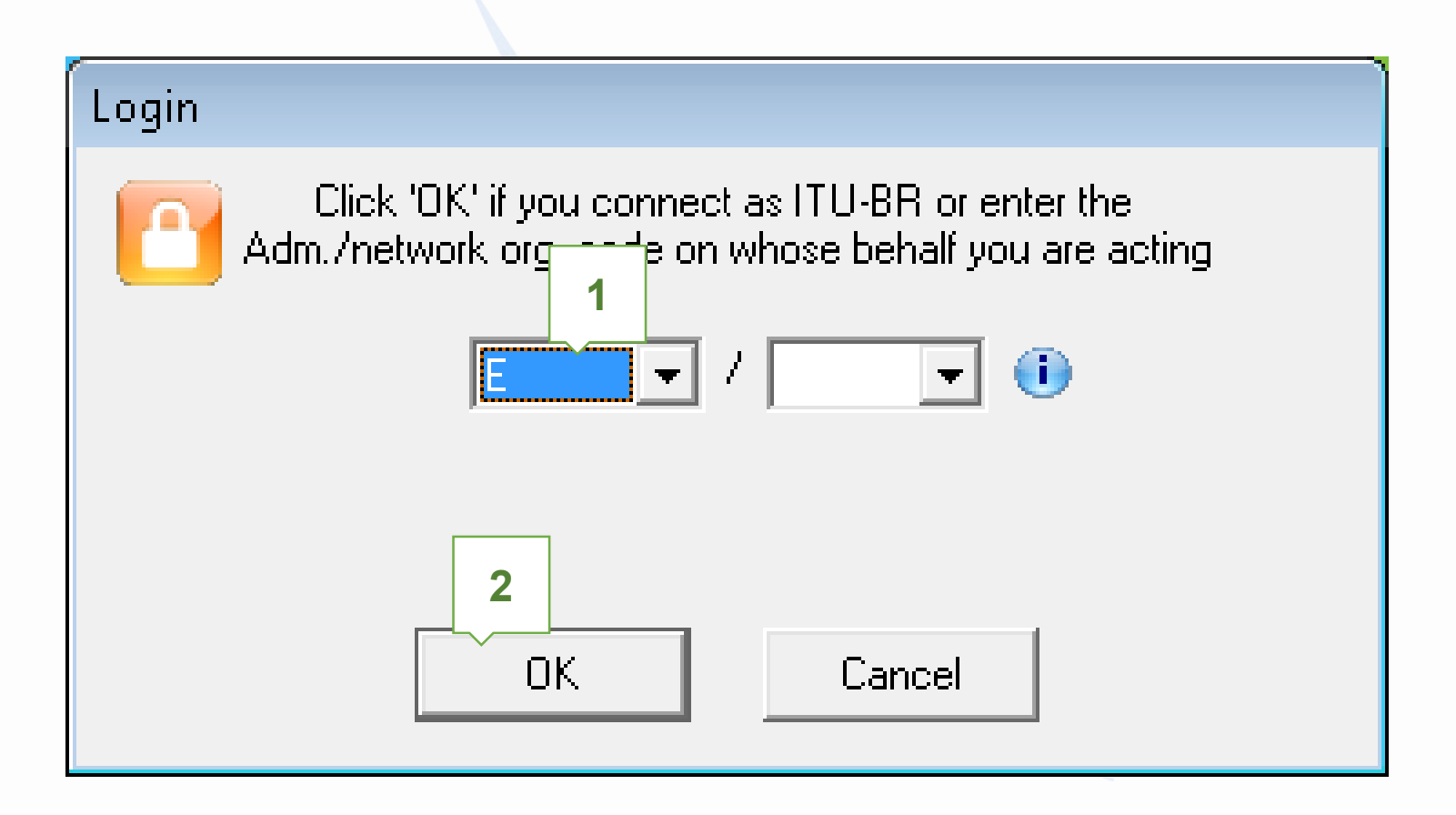

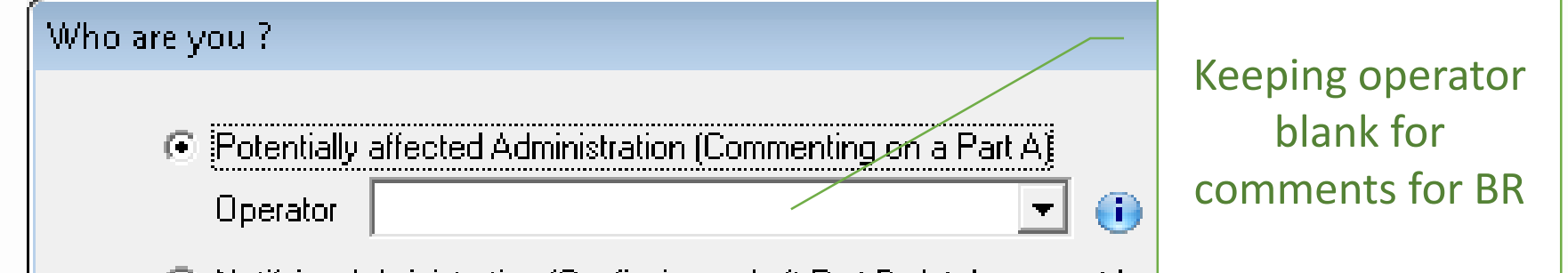

Notifying Administration (Confirming a draft Part D database sent by the ph).

An administration willing to express its disagreement to the proposed assignments submitted under Article 4 of Appendices 30 and 30A related to Region 2, shall notify its disagreement within four-months from the date of publication of the BR IFIC of the corresponding Special Section AP30-30A/E (Part A) referred to in § 4.2.8 plus any extension afforded under § 4.2.14.

An administration that has not notified its comments under § 4.2.10/4.2.13 of Article 4 of Appendices 30 and 30A either to the administration seeking agreement or to the Bureau within the above-mentioned regulatory period shall be deemed to have agreed to the proposed assignment.

Copy of the comments is to be sent electronically to the following Radiocommunication Bureau address: brmail@itu.int

> 1 Next...

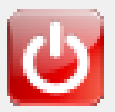

| 🤣 SpaceCom v  | a 1. Input BR IFIC no and select SPS database                                                                                                 |
|---------------|----------------------------------------------------------------------------------------------------|
| File Options  | Help containing the AP30* Part A data                                                                                                    |
| Aff. ADM      | Potentially affected Adm.'s comments under §4.2 10 art.4 of AP30/30A                                                                          |
| <b>i</b>      | 1. Input information to get a list of Part A to comme                                                                                         |
| Comment       | BR IFIC No. / Date (1) 2836 7 10/01/2017 Expiry date for decision 10/05/2017                                                                  |
| <b>\$</b>     | SPS_ALL BR IFIC M:\BRSSD\SNP\SNP-AII\STAFF\DEVEGA\SPS_ALL_IFIC2836.m P No comment                                                             |
| Import        | Administration code / network org. E / 2 completed vet                                                                                        |
| ے ا           | Comments file location C:\SpaceCom_Comments\PLAN_comments\IFIC2836\AffAD1C28361C2836                                                          |
| Validate/Send | Get list of Part A                                                                                                    |
|               | 2 Select a Part A to comment and click 'Comment Part A '                                                                                      |
| View draft    | National Construction Rev No Adm Ora Catallite naturals                                                                                       |
|               | Notice Id. Special section No. Adm. Org. Satellite network Orb. Pos. by BR completion Comments last update                                    |
|               | 115555002 AP30-30A/E/709     USA     USABSS-41     -109.90     ¥       ▶ 115555005 AP30-30A/E/720     B     B-SAT-3B-1     -74.00     E     ¥ |
|               |                                                                                                    |
|               | 3. Select the Special                                                                                                    |
|               | Section to comment                                                                                                    |
|               | Section to comment                                                                                                    |
|               |                                                                                                    |
|               |                                                                                                    |
|               |                                                                                                    |
|               |                                                                                                    |
|               | A 's as completed                                                                                                    |
| No. 454       |                                                                                                    |
| ITU BR        | Comment Part A                                                                                                    |

| 🍪 SpaceCom v8           |                                                                                                    |                               |                                            |                                                     |                             |                                                                      |                         |                              |                                                                                                    |               |  |  |
|-------------------------|----------------------------------------------------------------------------------------------------|-------------------------------|--------------------------------------------|-----------------------------------------------------|-----------------------------|----------------------------------------------------------------------|-------------------------|------------------------------|----------------------------------------------------------------------------------------------------|---------------|--|--|
| File Options            | Help                                                                                                    |                               |                                            |                                                     |                             |                                                                      |                         |                              |                                                                                                    |               |  |  |
| Aff. ADM                | Potentially affected Adm.'s comments under §4.2.10 or §4.2.13 of Art.4 of AP30/30A                                                                                                    |                               |                                            |                                                     |                             |                                                                      |                         |                              |                                                                                                    |               |  |  |
| (?)                     | Part A Special Section information                                                                                                    |                               |                                            |                                                     |                             |                                                                      |                         |                              |                                                                                                    |               |  |  |
|                         | Notice Id.       Special Section       Adm./ntwk. org.       Satellite network       Orb. pos.       Comments completed       Completed       Image: Completed       Image: Completed </td |                               |                                            |                                                     |                             |                                                                      |                         |                              |                                                                                                    |               |  |  |
| Comment                 |                                                                                                    |                               |                                            |                                                     |                             |                                                                      |                         |                              |                                                                                                    |               |  |  |
| <<                      |                                                                                                    |                               |                                            |                                                     |                             |                                                                      |                         |                              |                                                                                                    |               |  |  |
| Import                  | 1. E<br>If v                                                                                                    | Enter your co<br>ou uncheck l | mments by checkir<br>he default, you ag    | ng or unchecking t<br>ree to the propose            | he re<br>d as:              | levant check b<br>signments unde                                     | ox<br>erth              | in col<br>e rele             | umn 'Confirm/Add/Remove' before sendir<br>want provision                                                                                                    | ng them. 🥳    |  |  |
|                         |                                                                                                    | Provision                     | Examined notice                            | To be protected                                     | Link                        | Identified by BR<br>or added by                                      | Agi<br>Dis              | ee /<br>agree                | Administration comments                                                                                                    | Remarks       |  |  |
| Validate/Send           |                                                                                                    |                               |                                            |                                                     |                             | arrected Adm.                                                        | 7 A                     | <u>aa</u>                    |                                                                                                    |               |  |  |
|                         |                                                                                                    | 23.13B                        | Planned BSS                                | Territory                                           |                             | *                                                                    |                         | <b>—</b>                     | < *Check to add aff. Adm.                                                                                                    |               |  |  |
|                         | ľ                                                                                                    | 23.13C                        | Planned BSS                                | Territory                                           |                             | x                                                                    |                         |                              | <pre>&lt; *Check to add aff. Adm.</pre>                                                                                                    |               |  |  |
| <b>N</b>                |                                                                                                    | A30#4.2.3A                    | Planned BSS                                | Planned BSS (PLA                                    | DN                          | ×                                                                    |                         |                              | < *Check to add aff. Adm.                                                                                                    |               |  |  |
| View draft              |                                                                                                    | A30#4.2.3B                    | Planned BSS                                | Planned BSS (Art                                    | DN                          | *                                                                    |                         |                              | < *Check to add aff. Adm.                                                                                                    |               |  |  |
|                         |                                                                                                    | A30#4.2.3C                    | Planned BSS                                | Planned BSS (PLA                                    | DN                          | *                                                                    |                         |                              | < *Check to add aff. Adm.                                                                                                    |               |  |  |
|                         |                                                                                                    | A30#4.2.3D                    | Planned BSS                                | Terrestrial                                         |                             | *                                                                    |                         |                              | < *Check to add aff. Adm.                                                                                                    |               |  |  |
|                         |                                                                                                    | A30#4.2.3E6                   | Planned BSS                                | Non planned FSS                                     | DN                          | E                                                                    |                         |                              | a3) disagreement to the proposed assignments                                                                                                    |               |  |  |
|                         | A30#4.2.3E5 Planned BSS INon planned FSS UN E IM a3) disagreement to the proposed assignments A30#4.2.3E7 Planned BSS Non planned FSS UP * □ < *Check to add aff. Adm.                                                                                                    |                               |                                            |                                                     |                             |                                                                      |                         |                              |                                                                                                    |               |  |  |
|                         |                                                                                                    | A30#4.2.3F                    | Planned BSS                                | Non planned BSS                                     | DN                          | ×                                                                    |                         |                              | < *Check to add aff. Adm.                                                                                                    |               |  |  |
|                         |                                                                                                    | A30A#4.1.1D                   | Planned feeder                             | Feeder link in SOF                                  | UP                          | ×                                                                    |                         |                              | < *Check to add aff. Adm.                                                                                                    |               |  |  |
|                         |                                                                                                    | A30A#4.2.2A                   | Planned feeder                             | Planned feeder lin                                  | UP                          | ×                                                                    |                         |                              | < *Check to add aff. Adm.                                                                                                    |               |  |  |
|                         |                                                                                                    | A30A#4.2.2B                   | Planned feeder                             | Planned feeder lin                                  | UP                          | ×                                                                    |                         |                              | < *Check to add aff. Adm.                                                                                                    |               |  |  |
|                         |                                                                                                    | A30A#4.2.2C                   | Planned feeder                             | Planned feeder lin                                  | UP                          | ×                                                                    |                         |                              | < *Check to add aff. Adm.                                                                                                    |               |  |  |
| 4<br>Not. ADM<br>ITU BR | 2.1                                                                                                    | Click 'Check Co               | <b>1 - Input y</b><br>mments completed' wł | our comme<br>Ch<br>Ur<br>hen you have finished<br>S | ent<br>iec<br>nch<br>with a | s on the<br>k if disag<br>eck if ag<br>Il your entries on a<br>Check | p<br>gre<br>jre<br>M pr | rop<br>eem<br>eem<br>ovision | s source of the second second | Create report |  |  |

| 🤣 SpaceCom v8      | v8                                                                                                    |              |                                            |                                 |                  |          |  |  |  |  |  |  |
|--------------------|----------------------------------------------------------------------------------------------------|--------------|--------------------------------------------|---------------------------------|------------------|----------|--|--|--|--|--|--|
| File Options       | Help                                                                                                  |              |                                            |                                 |                  |          |  |  |  |  |  |  |
| Aff. ADM           | Potentially affected Adm.'s comments under §4.2.10 or §4.2.13 of $a$                                  | Art.4 of AP3 | 30/30A                                     |                                 |                  | <b>i</b> |  |  |  |  |  |  |
| <b>1</b>           | 1. Input information to get a list of Part A to comment                                               |              |                                            |                                 |                  |          |  |  |  |  |  |  |
| Comment            | BR IFIC No. / Date 🕕 2836 / 10/01/2017 Expiry date for decision 10/05/2017 Set IFIC not yet published |              |                                            |                                 |                  |          |  |  |  |  |  |  |
| <b>~</b>           | SPS_ALL BR IFIC M:\BRSSD\SNP\SNP-AII\STAFF\DEVEGA\SPS_ALL_IFIC2836.m                                  |              |                                            |                                 |                  |          |  |  |  |  |  |  |
| Import             | Administration code / network org. E                                                                  |              |                                            |                                 |                  |          |  |  |  |  |  |  |
| <u> </u>           | Comments file location C:\SpaceCom_Comments\PLAN_comments\IFIC2836\AffADM\PLAN-IFIC2836_E.mdb         |              |                                            |                                 |                  |          |  |  |  |  |  |  |
|                    | Δυτο                                                                                                  |              |                                            |                                 |                  |          |  |  |  |  |  |  |
| Validate/Send      | Get list of Part A  Get list of Part A  Complete                                                      |              |                                            |                                 |                  |          |  |  |  |  |  |  |
|                    | 2. Select a Part A to comment and click 'Comment Part A'                                              |              | Complet                                    |                                 |                  | •        |  |  |  |  |  |  |
| View draft         | Notice id. Special section Rev. No. Adm. Org. Satellite network                                       |              | Orb.Pos. Identifie<br>by BR                | d Comments completion           | Comments last up | date 📩   |  |  |  |  |  |  |
|                    | ▶ 115555002 AP30-30A/E/709 USA USABSS-41                                                              |              | -109.90                                    | 4                               | 18/11/2016 18:11 | 1:24     |  |  |  |  |  |  |
|                    |                                                                                                    | com          | Commen<br>pleted w<br>green ch<br>n the co | ts are<br>hen o<br>ecks<br>lumn | only             | *        |  |  |  |  |  |  |
| Not. ADM<br>ITU BR | Comment Part                                                                                          | t A 🕨        |                                            |                                 | 🍓 Create rep     | ort      |  |  |  |  |  |  |

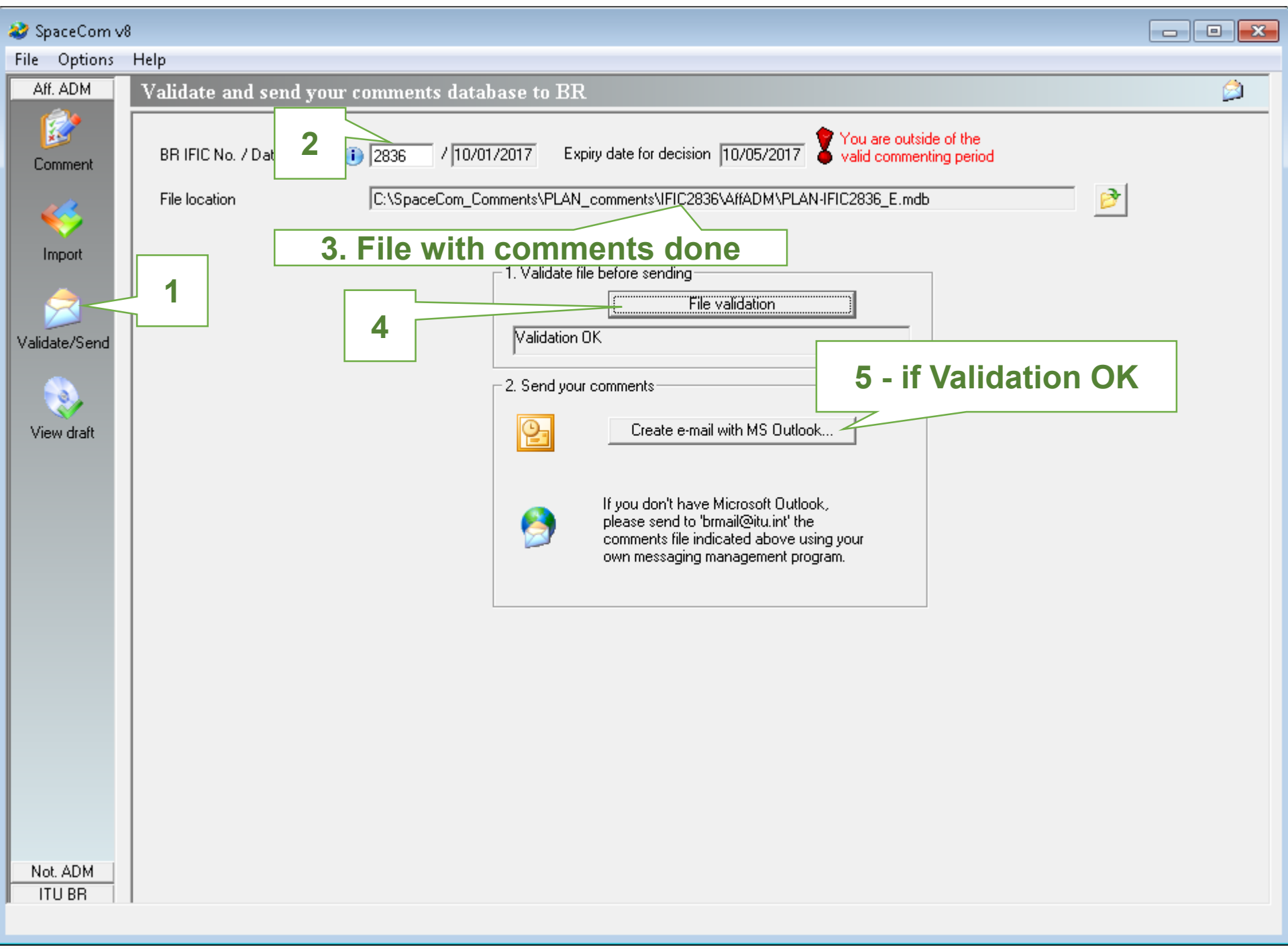

# **Annex: Exercise b Step-by-step**

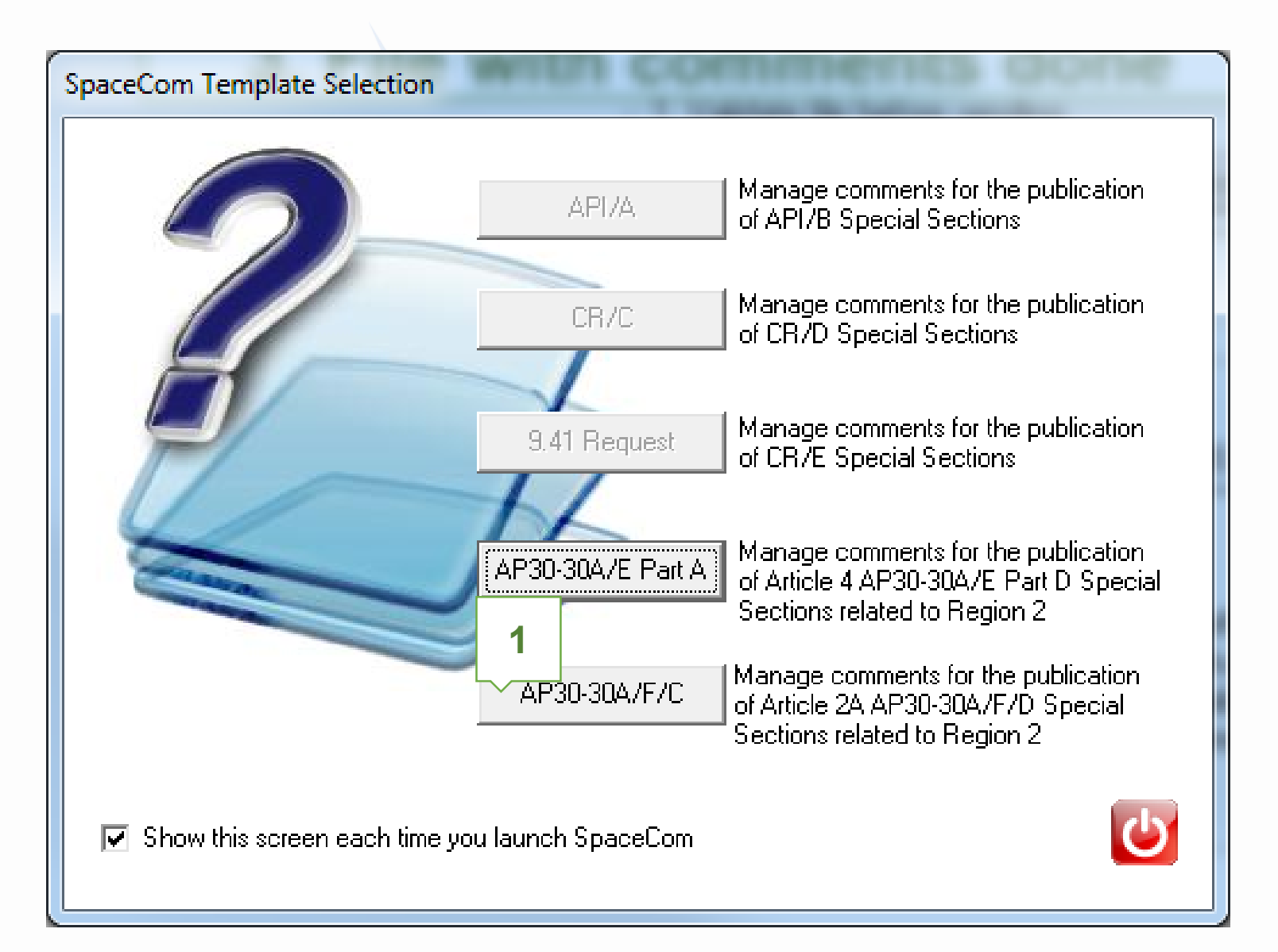

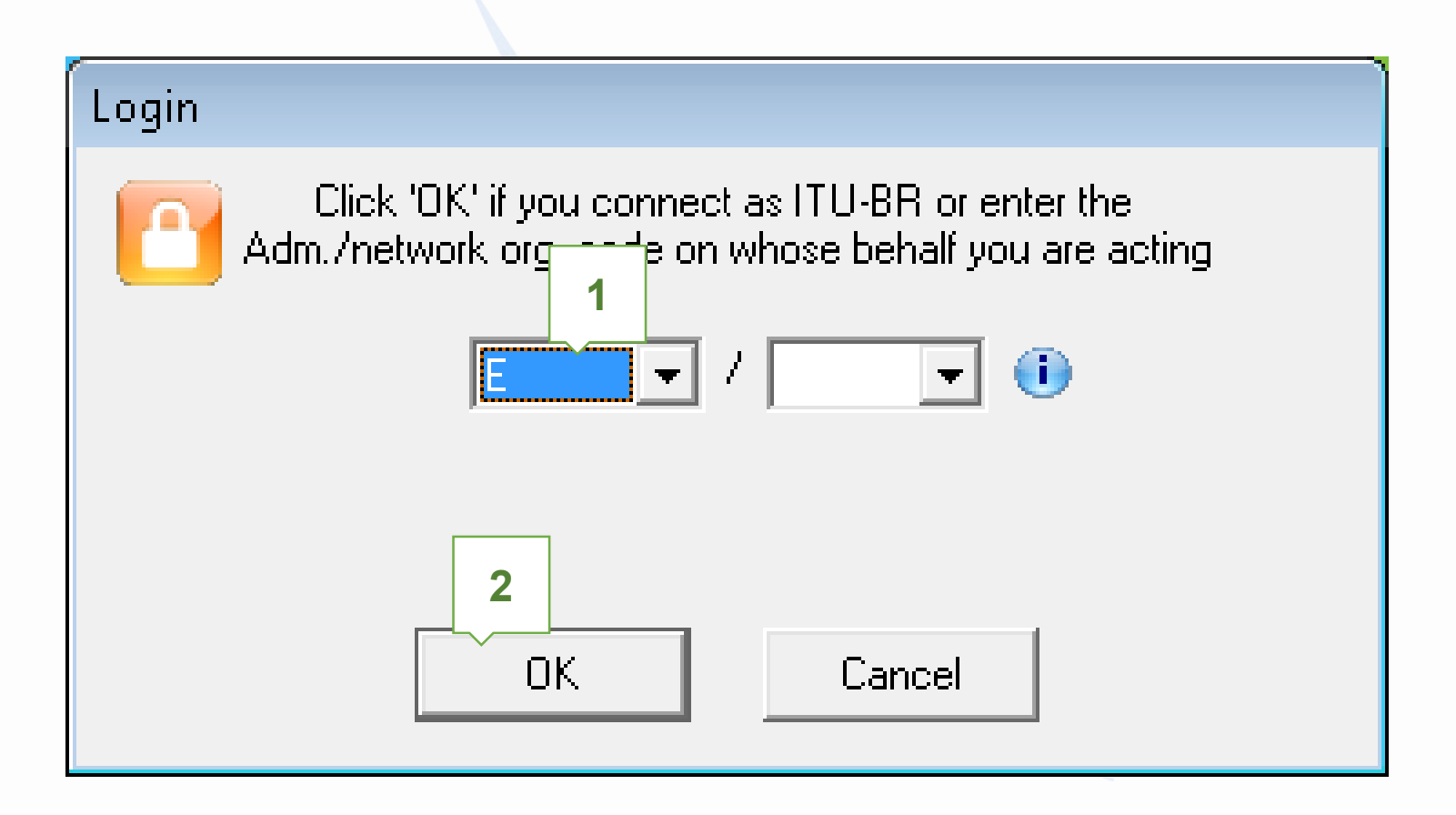

# Who are you ? Operator Operator Notifying Administration (Confirming a draft AP30-30A/F/D database Keeping operator blank for comments for BR

An administration willing to express its disagreement to the proposed assignments submitted under Article 2A of Appendix 30 related to Region 2, shall notify its disagreement within four-months from the date of publication of the BR IFIC of the corresponding AP30-30A/F/C Special Section referred to in §4.2.8 plus any extension afforded under §4.2.14.

An administration that has not notified its comments under § 4.2.10/4.2.13 of Article 4 of Appendix 30 either to the administration seeking agreement or to the Bureau within the above-mentioned regulatory period shall be deemed to have agreed to the proposed assignment.

Copy of the comments is to be sent electronically to the following Radiocommunication Bureau address: brmail@itu.int

the BR)

1 Next...

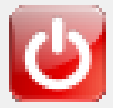

| 🥹 SpaceCom v       | 1. Input BR IFIC no and select SPS database 🔤                                                                           |
|--------------------|----------------------------------------------------------------------------------------------------|
| File Options       | Help containing the AP30* Part A data                                                                                   |
| Aff. ADM           | Potentially affected Administration's comments in provide the 2A of Appendix 30                                         |
| <b>1</b>           | 1. Input information to get a list of AP30-30A/F/C(s)                                                                   |
| Comment            | BR IFIC No. / Date 🕕 2836 710/01/2017 Expiry date for decision 10/05/2017                                               |
| <b>\$</b>          | SPS_ALL BR IFIC M:\BRSSD\SNP\SNP-AII\STAFF\DEVEGA\SPS_ALL_IFIC2836.m P No comment                                       |
| Import             | Administration code / network org. E / 2 completed vet                                                                  |
| <u>ج</u>           | Comments file location                                                                                                  |
| Validate/Send      | Get list of AP30-30A/F/C(s)                                                                                             |
|                    | 2. Select a AP30-30A/F/C to comment and click 'Comment AP30-30A/F/C'                                                    |
| View draft         | Notice id. Special section Rev. No. Adm. Org. Satellite network Orb.Pos. Identified by BR Comments Comments last update |
|                    | ▶ 11555600€ AP30-30A/F/C/66 B B-SAT-3H TTC -64.20 E ¥                                                                   |
|                    | 4<br>▲ Your comments in the current BR IFIC are not valid please check all AP30-30A/F/C 's as completed                 |
| Not. ADM<br>ITU BR | Comment AP30-30A/F/C                                                                                                    |

| 💐 SpaceCom v8       | ;                                                    |                                                                                                    |                |                                                 |                                          |                          |                                                  |                              |                                                       |                              |                       |  |  |
|---------------------|------------------------------------------------------|----------------------------------------------------------------------------------------------------|----------------|-------------------------------------------------|------------------------------------------|--------------------------|--------------------------------------------------|------------------------------|-------------------------------------------------------|------------------------------|-----------------------|--|--|
| File Options        | Help                                                 |                                                                                                    |                |                                                 |                                          |                          |                                                  |                              |                                                       |                              |                       |  |  |
| Aff. ADM            | Po                                                   | tential                                                                                                    | ly af          | fected Adr                                      | ninistratio                              | n's comm                 | ents in applic                                   | ation of                     | Article 2A of Appendix 30                             |                              |                       |  |  |
| <b>E</b><br>Comment |                                                      | P30-30A                                                                                                    | /F/C S<br>P    | opecial Section<br>rovision<br><b>30#4.2.3D</b> | n information<br>Special Sec<br>AP30-30A | tion<br>JF/C/66          | Adm./ntwk                                        | . org. Sati<br>B-9           | ellite network<br>AT-3H TTC                           | Orb. pos.<br> - <b>64.20</b> |                       |  |  |
| <b>\$</b>           | 1.9                                                  | 1. Select the provision to comment         Provision       Examined notice       To be protected       Identified       Last update       Comments completed       3         Ø A30#4.2.3D       SDE       Terrestrial       E       18/11/2016       V |                |                                                 |                                          |                          |                                                  |                              |                                                       |                              |                       |  |  |
| Import              |                                                      | A30#4.                                                                                                    | 2.3D           | SOF                                             |                                          | Terrestrial              | E                                                | 18/1                         | /2016                                                 |                              |                       |  |  |
| 2                   | 2.<br>If s                                           | Enter y                                                                                                    | our ce<br>heck | omments by<br>the default,                      | checking or<br>you agree t               | uncheckin<br>o the propo | g the relevant (<br>osed assignmen               | check bo<br>ts under l       | k in column 'Confirm/Add/Remove' bel<br>he provision. | ore sending                  | them. 🔣               |  |  |
| Validate/Send       |                                                      | Beam                                                                                                    | Emi./<br>Rcp.  | Group                                           | Freq. min.<br>(MHz)                      | Freq. max.<br>(MHz)      | Identified by BR<br>or added by<br>affected Adm. | Confirm /<br>Add /<br>Remove | Administration comments                               |                              | Remarks               |  |  |
|                     | $ \Gamma$                                            |                                                                                                    |                |                                                 |                                          |                          |                                                  |                              |                                                       |                              |                       |  |  |
| ) Gour death        | ∣∣⊾                                                  | BR1K                                                                                                    | E              | 1016650                                         | 12200.000                                | 12700.000                | x                                                |                              | < *Check to add aff. Adm.                             |                              |                       |  |  |
| view drart          |                                                      |                                                                                                    |                | 1016651                                         |                                          |                          | *                                                |                              | < *Check to add aff. Adm.                             |                              |                       |  |  |
|                     |                                                      |                                                                                                    | 1016652        | < *Check to add aff. Adm.                       |                                          |                          |                                                  |                              |                                                       |                              |                       |  |  |
|                     |                                                      |                                                                                                    |                | 1016653                                         |                                          |                          | ×                                                |                              | < *Check to add aff. Adm.                             |                              |                       |  |  |
|                     |                                                      | GBL                                                                                                    | ]              | 1016638                                         |                                          |                          | ×                                                |                              | < *Check to add aff. Adm.                             |                              |                       |  |  |
|                     |                                                      |                                                                                                    |                |                                                 |                                          |                          | E                                                |                              | a3) disagreement to the proposed assignmen            | its                          |                       |  |  |
|                     |                                                      |                                                                                                    |                |                                                 |                                          |                          | E/CNR                                            |                              | a3) disagreement to the proposed assignmen            | its                          |                       |  |  |
|                     |                                                      |                                                                                                    |                | 1016639                                         |                                          |                          | ×                                                |                              | < *Check to add aff. Adm.                             |                              |                       |  |  |
|                     |                                                      |                                                                                                    |                |                                                 |                                          |                          | E                                                |                              | a3) disagreement to the proposed assignmen            | its                          |                       |  |  |
|                     |                                                      |                                                                                                    |                |                                                 |                                          |                          | E/CNR                                            |                              | a3) disagreement to the proposed assignmen            | its                          |                       |  |  |
|                     |                                                      |                                                                                                    |                | 1016640                                         |                                          |                          | *                                                |                              | < *Check to add aff. Adm.                             |                              |                       |  |  |
|                     | 1 - Input your comments on the proposed assignments: |                                                                                                    |                |                                                 |                                          |                          |                                                  |                              |                                                       |                              |                       |  |  |
|                     |                                                      | -                                                                                                    | l              |                                                 |                                          |                          | <b>Jncheck</b>                                   | if agr                       | eement                                                |                              | <b>.</b>              |  |  |
| 4                   | 3.1                                                  | Click 'Ch                                                                                                    | eck Co         | omments comp                                    | leted' when yo                           | u have finishe           | ed with all your ent                             | ries on the                  | provision 2                                           | Appl                         | y filter Clear filter |  |  |
| Not. ADM            | ≤                                                    | Sele                                                                                                    | ect a n        | ew AP30-30A/                                    | /F/C                                     |                          | Save 🖌                                           | Check C                      | omments completed                                     |                              | 🍓 Create report       |  |  |

| 🥹 SpaceCom v8      |                                                                                                    | •                                            |
|--------------------|----------------------------------------------------------------------------------------------------|----------------------------------------------|
| Aff ADM            | Help<br>Potontially offested Administration's comments in application of Anticle 2.4 of Appendix 20           | ( <b>)</b>                                   |
|                    | 1. Input information to get a list of AP30-30A/F/C(s) to comment                                              | <b>م</b> نا                                  |
| Comment            | BR IFIC No. / Date 🕕 2836 / 10/01/2017 Expiry date for decision 10/05/2017 Strain Published                   |                                              |
| <s></s>            | SPS_ALL BR IFIC M:\BRSSD\SNP\SNP-AII\STAFF\DEVEGA\SPS_ALL_IFIC2836.m                                          |                                              |
| Import             | Administration code / network org. E /                                                                        |                                              |
| -                  | Comments file location C:\SpaceCom_Comments\SOF_comments\IFIC2836\AffADM\SOF-IFIC2836_E.mdb                   |                                              |
| Validate/Send      | Get list of AP30-30A/F/C(s) Auto                                                                              |                                              |
|                    | 2. Select a AP30-30A/F/C to comment and click 'Comment AP30-30A/F/C'                                          | <u>)                                    </u> |
| View draft         | Notice id. Special section Rev. No. Adm. Org. Satellite network Orb.Pos. Identified by BR Comments ast update |                                              |
|                    | ▶ 115556008 AP30-30A/F/C/66 B B-SAT-3H TTC -64.20 E 💉 18/11/2016 18:16:34                                     | -                                            |
|                    |                                                                                                    |                                              |
|                    | Comments are                                                                                                  |                                              |
|                    | completed when only                                                                                           |                                              |
|                    | groon chocks                                                                                                  |                                              |
|                    | green checks                                                                                                  |                                              |
|                    | in the column                                                                                                 |                                              |
|                    |                                                                                                    | -                                            |
| Not. ADM<br>ITU BR | Comment AP30-30A/F/C >                                                                                        |                                              |

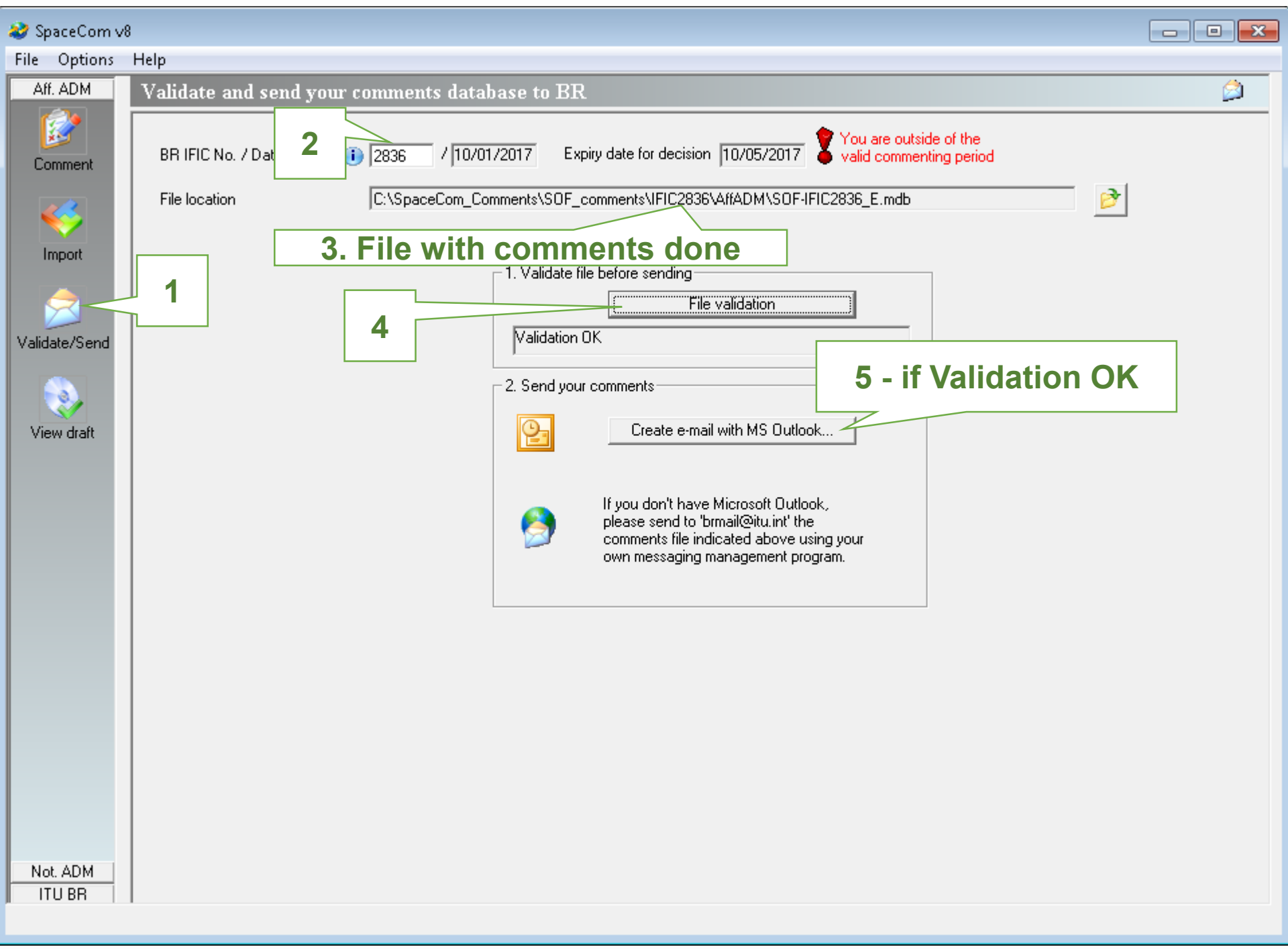